| Station Alias Selection Cha | ange                                  |   |
|-----------------------------|---------------------------------------|---|
| Intro                       | -                                     |   |
| Rotary Switch               | Rotary Switch가                        |   |
| Rotary Switch               | · · · · · · · · · · · · · · · · · · · | 2 |
| ···· , •··· ,               |                                       |   |

.

# **Station Alias Selection Change**

× Station Alias Selection EEPROM

| Intro<br>•<br>0                                                                                                    |                                                 |                                   | (Configuratio | n)      | 가        |
|----------------------------------------------------------------------------------------------------|-------------------------------------------------|-----------------------------------|---------------|---------|----------|
| Configurator                                                                                                    | Upload                                          | Save Lo                           | ad            |         | Close    |
| Topology         Net Info           #00         [02FFh] MASTER-DC           #01         [0000h] MADHT1505BA1           #02         [0000h] MADHT1505BA1           #03         [0000h] MADHT1505BA1 | Slave Info                                      | ProcessData                       |               |         |          |
| Index Addr<br>Apply AutoAddress To Servo                                                                                                    | Discon Initial PreOP Apply to the same product, | SafeOP OP                         |               | Upo     | late + - |
| •<br>° Ra<br>°                                                                                                    | Station<br>atary Switch<br>EEPROM<br>EEPRO      | Alias Selection<br>Address<br>M 0 | 1<br>,<br>,   | 1)      | ,        |
| <b>Rotary Switch</b>                                                                                                    | Rotary                                          | Switch가                           |               |         |          |
| <ul><li>Address</li><li>App</li></ul>                                                                                                    | ,<br>ly AutoAddress To Se                       | , ( <b>Address</b><br>ervo        | )             | Address |          |

,

Download

.

| <b>us</b><br>Scan | Download | Upload<br>3           | Save Load                                   | Close |
|-------------------|----------|-----------------------|---------------------------------------------|-------|
| Topology          | Net Info |                       | Slave Info ProcessData                      |       |
|                   | 2        | (0001) SE<br>MADHT150 | RVO<br>SBA1 → MADHT1505BA1 → MADHT1505BA1 → |       |
|                   |          |                       |                                             |       |

- 2 Address가
- 3 Download
- , IDE 4 Menu SCAN

,

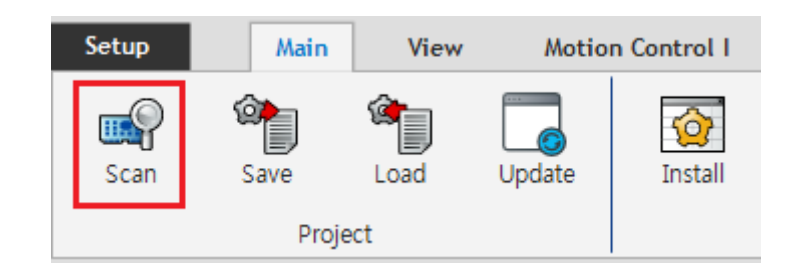

5 AlMonitor , TopologyView AlStatus 가 OP ,

|       | Al Mon                                                                                                    | itor         |                |         |             | [           |  |  |
|-------|----------------------------------------------------------------------------------------------------|--------------|----------------|---------|-------------|-------------|--|--|
|       |                                                                                                    | Initial      | PreOP          | S       | SafeOP      | ОР          |  |  |
|       | No                                                                                                    | ID           | Device         | AlState | Error Count | Error (Max) |  |  |
|       | 0                                                                                                    | 02FF         | MASTER-DC      | OP      | 47          | 47          |  |  |
|       | 1                                                                                                    | 0001         | MADHT1505BA1   | OP      | 0           | 0           |  |  |
|       | 2                                                                                                    | 0002         | MADHT1505BA1   | OP      | 0           | 0           |  |  |
|       | No         ID           0         02FF         N           1         0001         M/           2         0002         M/           3         0003         M/           1         0         I           2         0002         M/           3         0003         M/           1         I         I         I           1         I         I         I         I           3         0003         M/         I         I           1         I         I         I         I         I           1         I         I         I         I         I         I           1         I         I         I         I         I         I         I         I         I         I         I         I         I         I <tdi< td="">         I         I         I         I         I         I         I         I         I         I         I         I         I         I         I         I         I         I         I         I         I         I         I         I         I         I         <tdi< td=""><td>MADHT1505BA1</td><td>OP</td><td>0</td><td colspan="2">0</td></tdi<></tdi<> | MADHT1505BA1 | OP             | 0       | 0           |             |  |  |
|       |                                                                                                    |              |                |         |             |             |  |  |
|       |                                                                                                    |              |                |         |             |             |  |  |
|       |                                                                                                    |              |                |         |             |             |  |  |
|       |                                                                                                    |              |                |         |             |             |  |  |
|       |                                                                                                    |              |                |         |             |             |  |  |
|       |                                                                                                    |              |                |         |             |             |  |  |
|       |                                                                                                    |              |                |         |             |             |  |  |
|       |                                                                                                    |              |                |         |             |             |  |  |
|       |                                                                                                    |              |                |         |             |             |  |  |
|       |                                                                                                    |              |                |         |             |             |  |  |
|       |                                                                                                    |              |                |         |             |             |  |  |
| Tunes | 5                                                                                                    |              | . ( ServoTunes |         | )           |             |  |  |

3/5

7

.

, Read All

| Servo Tune         |           |                          |                  |            |                    |            |             |                                                                                                    |              |                                            |           |
|--------------------|-----------|--------------------------|------------------|------------|--------------------|------------|-------------|----------------------------------------------------------------------------------------------------|--------------|--------------------------------------------|-----------|
| [0] Axis 0         | All       | Category<br>•            | M Load All Sa    |            | Compare<br>To File | <b></b>    | Read<br>All | ♥ Write<br>1:N                                                                                                    | Write<br>N:N |                                            | EP<br>All |
| Axis 0 (PANASONIC) | D 10      |                          | Load One C       | ive<br>ine | Compare<br>To Axis |            | Read<br>One | Write<br>One                                                                                                    |              | <b>±</b> 8                                 | EP<br>Ine |
|                    | 🔲 Item N  | lame                     |                  | Minii      | mum                | Maximum    | Defalut     | Servo                                                                                                    | Value        | Unit                                       | -         |
|                    | 24 71     | 능 확장 설정 3                |                  | -3276      | 68                 | 32767      | 16          | 16                                                                                                    | 16           |                                            |           |
|                    | 39 제      | I조사 사용                   |                  | 0          |                    | 255        | 0           | 0                                                                                                    | 0            |                                            |           |
|                    | 🔳 40 St   | tation alias setup(high) |                  | 0          |                    | 255        | 0           | 0                                                                                                    | 0            |                                            |           |
|                    | 🔳 41 🛛 St | tation alias selection   |                  | 0          |                    | 2          | 1           | 1                                                                                                    | 1            |                                            |           |
|                    | 🔳 42 M    | laximum continuation com | munication error | -3276      | 68                 | 32767      | -30584      | -30584                                                                                                    | -30584       | Unit · · · · · · · · · · · · · · · · · · · |           |
|                    | 🔳 43 🛛 Lo | ost link 검출 시간           |                  | 0          |                    | 32767      | 0           | Write<br>1:N         Image: Second second second |              |                                            |           |
| station 1          | 44 소      | :프트웨어 버전                 |                  | -2147      | 483648             | 2147483647 | 0           | 16843009                                                                                                    | 16843009     |                                            |           |
|                    | п о ти    | IT II UQ                 |                  | 2020       | 0                  | 20767      | 0           | 0                                                                                                    | 0            |                                            |           |

8 Station Alias Selection (SearchParam selection ) 0 , Write 1:N .( )

| Servo Tune                                                     |                                  |                          |                    |               |                              |           | ×            |
|----------------------------------------------------------------|----------------------------------|--------------------------|--------------------|---------------|------------------------------|-----------|--------------|
| [0] Axis 0                                                     | Category<br>All 🗸                | All Save All             | Compare<br>To File | Rea<br>A      | d<br>II III Write<br>III 1:N | Write N:N |              |
| Axis 0 (PANASONIC)<br>Axis 1 (PANASONIC)<br>Axis 2 (PANASONIC) | D 10 16 🗘 🗎                      | 🛆 Load 📣 Save<br>One One | Compare<br>To Axis | D → Rea<br>On | d<br>e Urite<br>One          | -3        | L EEP<br>One |
|                                                                | 🔲 Item Name                      |                          | Minimum            | Maximum De    | falut Servo                  | Value     | Unit 🔺       |
|                                                                | 🔲 24 기능 확장 설정 3                  |                          | -32768             | 32767 16      | 16                           | 16        |              |
|                                                                | 🔲 39 제조사 사용                      |                          | 0                  | 255 0         | 0                            | 0         |              |
|                                                                | 1 🔲 40 Station alias setup(high) |                          | 0                  | 255 0         | 0                            | 0 2       |              |
| selection 1                                                    | 🔲 41 Station alias selection     |                          | 0                  | 2 1           | 0                            | 0         |              |
|                                                                |                                  | · ·                      |                    |               |                              |           |              |

•

9

, Write 1:N

| Servo Tune     |             |                                 |            |           |                |         |          |                            |        |      |   |
|----------------|-------------|---------------------------------|------------|-----------|----------------|---------|----------|----------------------------|--------|------|---|
| [0] Axis 0<br> | All<br>D 1  | Category     Image: 16 minipage |            |           |                |         |          | J← <sup>Write</sup><br>1:N | Cancel |      |   |
|                | Axis        | Category                        | Item       |           | lame           |         | PreValue | Value                      |        |      |   |
|                | 0           | 분류 7 (특수)                       | 41         | Station a | lias selection |         | 1        | 0                          |        |      |   |
|                | 1           | 분류 7 (특수)                       | 41         | Station a | lias selection |         | 1        | 0                          |        |      |   |
|                | 2           | 분류 7 (특수)                       | 41         | Station a | lias selection |         | 1        | 0                          |        |      |   |
|                |             |                                 |            |           |                |         |          |                            |        |      |   |
|                | 📄 ltem      | Name                            |            |           | Minimum        | Maximum | Defalut  | Servo                      | Value  | Unit | _ |
|                | 24          | 기능 확장 설정 3                      |            |           | -32768         | 32767   | 16       | 16                         | 16     |      |   |
|                | 39          | 제조사 사용                          |            |           | 0              | 255     | 0        | 0                          | 0      |      |   |
|                | 40          | Station alias setup(high)       |            |           | 0              | 255     | 0        | 0                          | 0      |      |   |
|                | <b>V</b> 41 | Station alias selection         |            |           | 0              | 2       | 1        | 1                          | 0      |      |   |
|                | 42          | Maximum continuation com        | nunication | n error   | -32768         | 32767   | -30584   | -30584                     | -30584 |      |   |
| selection 1    | 43          | Lost link 검출 시간                 |            |           | 0              | 32767   | 0        | 0                          | 0      | 1 ms | - |

### 10 EEP All

#### , EEPROM

| [0] Axis 0         | All    | Category<br>•                | All Load All Save | Compare<br>To File | <b></b>    | Read<br>All | Write<br>1:N | Write<br>N:N | ₩Ĕ         | EI:      |
|--------------------|--------|------------------------------|-------------------|--------------------|------------|-------------|--------------|--------------|------------|----------|
| Axis 0 (PANASONIC) | D      |                              | Load A Save One   | Compare<br>To Axis |            | Read<br>One |              |              | <b>±</b> 6 | :E<br>Di |
|                    | 🔳 Item | Name                         |                   | Minimum            | Maximum    | Defalut     | Servo        | Value        | Unit       |          |
|                    | 16     | Torque saturation error prot | ection frequency  | 0                  | 30000      | 0           | 0            | 0            | 1 Count    |          |
|                    | 22     | 기능 확장 설정 1                   |                   | -32768             | 32767      | 0           | 0            | 0            |            |          |
|                    | 23     | 제조사 사용                       |                   | -32768             | 32767      | 0           | 16384        | 16384        |            |          |
|                    | 24     | 기능 확장 설정 3                   |                   | -32768             | 32767      | 16          | 16           | 16           |            |          |
|                    | 39     | 제조사 사용                       | 0                 | 255                | 0          | 0           | 0            |              |            |          |
|                    | 40     | Station alias setup(high)    | 0                 | 255                | 0          | 0           | 0            |              |            |          |
|                    | 41     | Station alias selection      | 0                 | 2                  | 1          | 0           | 0            |              |            |          |
|                    | 42     | Maximum continuation com     | -32768            | 32767              | -30584     | -30584      | -30584       |              |            |          |
|                    | 43     | 🔲 43 Lost link 검출 시간         |                   | 0                  | 32767      | 0           | 0            | 0            | 1 ms       |          |
|                    | 44     | 소프트웨어 버전                     |                   | -2147483648        | 2147483647 | 0           | 16843009     | 16843009     |            |          |
| selection 1        | 0      | 제조사 사용                       |                   | -32768             | 32767      | 0           | 0            | 0            |            |          |

·

.

5

## , Configuration

#### From:

http://comizoa.co.kr/info/ - -

Permanent link:

 $http://comizoa.co.kr/info/doku.php?id=platform:ethercat:70\_users\_guide:10\_howto:station\_alias\_selection\_change$ 

Last update: 2024/07/08 18:23